Како претраживати електронске часописе преко КоБСОН-а

сервис EBSCO

#### У EBSCO улазимо са странице КоБСОН-а Сервиси → Електронски часописи → EBSCO

|                            |                                                                                                    |                                      | ^ |
|----------------------------|----------------------------------------------------------------------------------------------------|--------------------------------------|---|
|                            | Tražite Ud                                                                                                    | aljeni pristup 🛛 Mapa sajta 🛛 Odjava |   |
| KOBSON IP: 147.9           | 1.1.45, KoBSON                                                                                                    |                                      |   |
|                            | Početak / <u>SERVISI</u> / <u>Elektronski časopisi</u> / <b>EBSCO</b> /                                                                                                    |                                      |   |
| CPT SRL                    | EleČas EleKnjige Naši u WOS Pomoć Impresum                                                                                                    |                                      | = |
| Kobson                     | EBSCO                                                                                                    |                                      |   |
| INFORMACIJE                |                                                                                                    | Ko ima pravo pristupa                |   |
| NAUKA U SRBIJI             | EBSCO                                                                                                    | Kome je KoBSON dostupan              |   |
| SERVISI                    | Izdavač: EBSCO Publishing                                                                                                    | KAKO KORISTITI KOBSON 🔻              |   |
| Pretraživanje časopisa     |                                                                                                    | Pretraživanje časopisa               |   |
| Elektronski časopisi       | iz akademske institucije udaljeni pristup                                                                                                    | Pretraživanje Naši u WoS             |   |
| American Chemical Society  | (nodešavanje Provy servera) (o pristupu jod kućej)                                                                                                    | Kako 'od kuće' do KoBSON-a           |   |
| American Physical Society  | (o pristopal od kacely                                                                                                    | Kobson na Facebook-u                 |   |
| ASME Transaction Journals  | Brzo pretraživanje                                                                                                    | KOBSON ZA POČETNIKE 🕨                |   |
| EBSCO                      | Najbrži pristup servisu iz akademske institucije. Ukoliko pretražujete izvan akademske mreže<br>osvojeća Vao propagati kao "guvat vogr" ta Vam poće biti dadvirpi pupi blogtovi. U tam | ČESTA PITANJA O:                     |   |
| Cambridge University Press | servis ce vas prepoznati kao guest user , te vam nece biti uostupin pum tekstovi. O tom<br>slučaju koristite opciju udaljeni pristup.                                                  | Dostupnosti KoBSON-a                 |   |
| Emerald                    |                                                                                                    | Naši u WoS                           |   |
| Free medical Journals      |                                                                                                    | Naŝim ĉasopisima                     |   |
| HeinOnline                 | Research databases                                                                                                    |                                      |   |
| HINARI                     | Search                                                                                                    | SKRACENICE NA KOBSONU 🕨              |   |
| HighWire Press             |                                                                                                    | DoiSerbia                            |   |
| IEEE Computer              |                                                                                                    | Scindeks 🗾 🕨                         |   |
| Institute of Physics       | A surface                                                                                                    | Google Schollar 📃 🕨                  |   |
| Ovid                       | O servisu                                                                                                    | Brza stranica 📃 🕒                    |   |
| Oxford Journals            | Agregatori su proizvođači baza podataka koji referišu časopise više izdavača, čime ih čine                                                                                             |                                      |   |
| Project MUSE               | dostupnim za objedinjeno pretraživanje. Njihova prednost je i u tome što u sebe uključuju i<br>Ženanja ma ili izdanja koji se izdina prednosti na žirada konst                         |                                      |   |
| ProQuest                   | casopise manjin izdavaca, koji su jedino na ovaj načih dostupni.                                                                                                    |                                      |   |
| Royal Society of Chemistry | Nedostatak se ogleda u tome što je za većinu časopisa puni tekst članka dostupan sa                                                                                                    |                                      |   |
| SAGE                       | vremenskom zadrškom ("delay"). Za neke naslove on iznosi svega 3 meseca, ali ima i naslova<br>ado ja čak 24 mesoca                                                                     |                                      |   |
| Scienceolifect             | yue je tak 24 meseta.                                                                                                    |                                      |   |
| TEEAL                      | Preko EBSCO servisa dostupno je 10 baza podataka koje obuhvataju razne naučne oblasti:                                                                                                 |                                      |   |
| Wiley InterScience         | • Academic Search Premier                                                                                                    |                                      | ~ |

#### Бирамо EBSCOhost Web; у EBSCO је укључена и база Medline; уколико желимо да претражујемо само Medline, можемо и на овом месту да изаберемо само ту базу података

| EBSCO<br>FOST      |                              |                                                                                     |                    |
|--------------------|------------------------------|-------------------------------------------------------------------------------------|--------------------|
| Select New Service |                              |                                                                                     | EBSCO Support Site |
| KOBSON - SERE      | SIA                          |                                                                                     |                    |
|                    | EBSCOhost Web<br>MEDLINE     |                                                                                     |                    |
|                    | Business Searching Interface |                                                                                     |                    |
| EBSCO              | EBSCOhost Mobile             |                                                                                     |                    |
|                    |                              | Supported Browsers<br>Recommended minimum screen resolution: 1024x768               |                    |
|                    |                              |                                                                                     |                    |
|                    |                              | EBSCO Support Site   Privacy Policy   Terms of Use   Copyright EBSCOhost Connection |                    |
|                    |                              | © 2013 EBSCO Industries, Inc. All rights reserved                                   |                    |
|                    |                              | EBSCO Publishing Green Initiatives                                                  |                    |

EBSCO омогућава нашим корисницима претраживање 11 база података; на почетку бирамо базе података које ћемо претраживати; ради оптималног рада система, препоручује се претраживање до три базе; које ћемо базе означити, зависи од предмета нашег истраживања

|   | Continue                                                                                                    |   |
|---|----------------------------------------------------------------------------------------------------|---|
|   | Select / deselect all                                                                                                    |   |
|   | Academic Search Premier<br>This multi-disciplinary database provides full text for more than 4,600 journals, including full text for nearly 3,900 peer-reviewed titles. PDF backfiles to 1975 or further are available for well over one hundred journals, and searchable cited references are provided for more than 1,000 titles.                                                                                                    |   |
| ~ | Business Source Premier<br>Business Source Premier's the industry's most used business research database, providing full text for more than 2,300 journals, including full text for more than 1,100 peer-reviewed titles. This database provides full text back to 1886, and searchable cited references back to 1998. Business Source<br>Premier is superior to the competition in full text coverage in all disciplines of business, including marketing, management, MIS, POM, accounting, finance and economics. This database is updated daily on EBSCO <i>fost.</i><br>The list More Information Interface |   |
|   | ERIC<br>ERIC, the Education Resource Information Center, contains more than 1.3 million records and links to more than 323,000 full-text documents dating back to 1966.                                                                                                    |   |
|   | Health Source - Consumer Edition<br>This database is the richest collection of consumer health information available to libraries worldwide, providing information on many health topics including the medical sciences, food sciences and nutrition, childcare, sports medicine and general health. Health Source: Consumer Edition provides access to nearly 80 full text, consumer health magazines.                                                                                                    | - |
|   | Health Source: Nursing/Academic Edition<br>This database provides nearly 550 scholarly full text journals focusing on many medical disciplines. Health Source: Nursing/Academic Edition also features the Lexi-PAL Drug Guide, which covers 1,300 generic drug patient education sheets with more than 4,700 brand names.                                                                                                    | - |
|   | Library, Information Science & Technology Abstracts<br>Library, Information Science & Technology Abstracts (LISTA) indexes more than 560 core journals, nearly 50 priority journals, and nearly 125 selective journals; plus books, research reports and proceedings. Subject coverage includes librarianship, classification, cataloging, bibliometrics, online information erriteval, information management and more. Coverage in the database extends back as far as the mid-1960s.                                                                                                    |   |
|   | MasterFILE Premier<br>Designed specifically for public libraries, this multidisciplinary database provides full text for nearly 1,700 periodicals with full-text information dating as far back as 1975. Covering virtually every subject area of general interest, <i>MasterFILE Premier</i> also contains full text for nearly 500 reference books and over 164,400 primary source documents, as well as an Image Collection of over 592,000 photos, maps & flags. This database is updated daily via EBSCO <i>host</i> .                                                                                      |   |
|   | MEDLINE<br>MEDLINE provides authoritative medical information on medicine, nursing, dentistry, veterinary medicine, the health care system, pre-clinical sciences, and much more. Created by the National Library of Medicine, MEDLINE uses MeSH (Medical Subject Headings) indexing with tree, tree hierarchy, subheadings and explosion capabilities to search citations from over 5,400 current biomedical journals.                                                                                                    |   |
|   | Newspaper Source<br>Newspaper Source provides cover-to-cover full text for more than 40 (U.S.) & international newspapers. The database also contains selective full text for 389 regional (U.S.) newspapers. In addition, full text television & radio news transcripts are also provided.                                                                                                    |   |
|   | Regional Business News This database provides comprehensive full text coverage for regional business publications. <i>Regional Business News</i> incorporates coverage of more than 80 regional business publications covering all metropolitan and rural areas within the United States. Click here for a complete title list. Click here for more info.                                                                                                    |   |
|   | GreenFILE<br>GreenFILE<br>GreenFILE offers well-researched information covering all aspects of human impact to the environment. Its collection of scholarly, government and general-interest titles includes content on global warming, green building, pollution, sustainable agriculture, renewable energy, recycling, and more. The<br>database provides indexing and abstracts for more than 384,000 records, as well as Open Access full text for more than 4,700 records.                                                                                                    |   |
|   | It it is List Im More Information  European Views of the Americas: 1493 to 1750  This new bibliographic database is a valuable index for libraries, scholars and individuals interested in European Americana: A Chronological Guide to This new bibliographic database is a valuable index for libraries, scholars and individuals interested in European Americana: A Chronological Guide to                                                                                                    |   |

Кликнемо на "Continue" и отвори нам се маска за претраживање; препоручује се коришћење лимитатора за пуни текст и за рецензиране часописе; можемо ограничити и период или изабрати из падајућег менија одређени критеријум претраге

| łew Search ∣ Subjects ∽ ∣ Pul         | olications 🗸 📋 Images 🗸 📔 More 🗸                                                                                                    |                                                                            | Sign In 🚘 Folder Preferences Languages 🗸 New Features! Help                                                                                                |
|---------------------------------------|----------------------------------------------------------------------------------------------------|----------------------------------------------------------------------------|----------------------------------------------------------------------------------------------------|
| Searching: Acad                       | emic Search Premier, Show all   Choose Databases TIS" IN TI Title  IN Select a Field (optional) IN Select a Field (optional) Add anced Search   Visual Search   Search History | earch Clear 3                                                              | KOBSON                                                                                                    |
| Search Options                        |                                                                                                    |                                                                            | Reset                                                                                                    |
| Search modes 😗                        | <ul> <li>Boolean/Phrase</li> <li>Find all my search terms</li> <li>Find any of my search terms</li> <li>SmartText Searching <u>Hint</u></li> </ul>                             | Apply related words<br>Also search within the full<br>text of the articles |                                                                                                    |
| Limit your results                    |                                                                                                    | •                                                                          |                                                                                                    |
| Full Text                             | V                                                                                                    | References Available                                                       |                                                                                                    |
| Scholarly (Peer<br>Reviewed) Journals |                                                                                                    | Published Date from                                                        | Month  Year: to Month  Year:                                                                                                    |
| Publication                           |                                                                                                    | Image Quick View                                                           |                                                                                                    |
|                                       |                                                                                                    | Image Quick View Types                                                     | <ul> <li>Black and White Photograph</li> <li>Chart</li> <li>Color Photograph</li> <li>Diagram</li> <li>Graph</li> <li>Illustration</li> <li>Map</li> </ul> |
| Special limiters for Acader           | nic Search Premier                                                                                                    |                                                                            |                                                                                                    |
| Publication Type                      | All Periodical Newspaper Book                                                                                                    | Document Type                                                              | All Abstract Article Bibliography 🗸                                                                                                    |
| Lanquage                              |                                                                                                    | Number Of Pages                                                            | All                                                                                                    |

## И када добијемо резултате, можемо ограничити претраживање (период и сл.)

| New Search                | Subjects ~    | Publications ~  | │ Images ∽          | More ~                                                                                |                                                                                                    | Sign In                        | 🚄 Folder                          | Preferences      | Languages 🗸 | New Features! | Help 📤 |
|---------------------------|---------------|-----------------|---------------------|---------------------------------------------------------------------------------------|----------------------------------------------------------------------------------------------------|--------------------------------|-----------------------------------|------------------|-------------|---------------|--------|
|                           | Searching:    | Academic Search | h Premier, S        | Show all Choose Databases                                                             |                                                                                                    |                                |                                   |                  |             |               |        |
| EBSCO                     | "Migration    | patterns"       |                     | in TI Title                                                                           | Search Clear 🥙                                                                                                    |                                |                                   |                  |             | KARCO         |        |
|                           | AND 💌         |                 |                     | in Select a Field (optional)                                                          |                                                                                                    |                                |                                   |                  |             | KOBSO         |        |
|                           | AND 💌         |                 |                     | in Select a Field (optional)                                                          | Add Row                                                                                                    |                                |                                   |                  |             |               |        |
|                           | Basic Search  | Advanced Search | n 🕴 Visual Searc    | ch 🔋 🕨 Search History                                                                 |                                                                                                    |                                |                                   |                  |             |               |        |
|                           |               | « Page:         | 12345               |                                                                                       | Relevance ~                                                                                                    | r Page Opt                     | tions 🖌 Ale                       | rt / Save / Sha  | re 🖌 🚿      |               |        |
| SO Results                | s for         |                 |                     |                                                                                       |                                                                                                    |                                |                                   |                  | 🗆 Re        | lated Images  |        |
| Boolean/Phrase:           |               | 1.              |                     | Molecular Detection of Hematozoa Ir                                                   | fections in Tundra Swans Relative t                                                                                                    | o Migrati                      | ion Patter                        | ns and           |             |               |        |
| TI "Migration pat         | tterns"       |                 | V                   | Ecological Conditions at Breeding Gro                                                 | unds. 🔎                                                                                                    |                                |                                   |                  |             |               |        |
| Limiters                  |               |                 | Academic            | By: Ramey, Andrew M.; Ely, Craig R.; Schmutz,                                         | Joel A.; Pearce, John M.; Heard, Darryl J.; Vei                                                                                                    | itia, Reiner Al                | lbert. PLoS ON                    | E. Sep2012, Vol. | 7           |               |        |
| Scholarly (Pe             | eer Reviewed) |                 | Journal             | Issue 9, Special section p1-12, 12p, DOI: 10,13.<br>Database: Academic Search Premier | 1/journal.pone.0045789.                                                                                                    |                                |                                   |                  |             |               |        |
| Journals                  | correctionedy |                 |                     |                                                                                       |                                                                                                    |                                |                                   |                  |             |               |        |
|                           |               |                 |                     |                                                                                       |                                                                                                    |                                |                                   |                  | _           |               |        |
|                           |               |                 |                     | DF Full Text (728KB)                                                                  |                                                                                                    |                                |                                   |                  |             |               |        |
| 🕞 Refine you              | ir results    | 1               |                     |                                                                                       |                                                                                                    |                                |                                   |                  |             |               |        |
| 🔽 Full Text               |               | 2.              |                     | Contrasting extreme long-distance <b>n</b>                                            | igration patterns in bar-tailed go                                                                                                    | dwits Lim                      | osa lappon                        | ica. 🔎           |             |               |        |
| References A              | Available     |                 |                     | By: Battley, Phil F.; Warnock, Nils; Tibbitts, T. Le                                  | e; Gill, Robert E.; Piersma, Theunis; Hassell, (<br>Devid S : Riegen, Adrian C, Journal of Avian B                                                                                                    | Chris J.; Doug<br>iology 19020 | glas, David C.;<br>12 Vol. 43 Tee | Mulcahy, Daniel  | 'n          |               |        |
| Scholarly (Pe<br>Journals | eer Reviewed) | Γ               | Academic<br>Journal | 3 Charts, 4 Graphs, 1 Map. DOI: 10.1111/j.1600                                        | -048X.2011.05473.x.                                                                                                    | nology, sanzo                  | 12, 101, 10 100                   | ue 1, pei je, 12 | .p.         |               |        |
| 1973 Publica              | ation Date 2  | 012             |                     | Subjects: BAR-tailed godwit; BIRDS <b>Migratio</b><br>YELLOW Sea; ALASKA              | n; BIRDS Breeding; ARTIFICIAL satellites in                                                                                                    | i biology; BIRI                | DS Habitat;                       | AUSTRALASIA;     |             |               |        |
| 0                         |               | •               |                     | Database: Academic Search Premier                                                     |                                                                                                    |                                |                                   |                  |             |               |        |
| Update                    | Show M        | ore »           |                     | Show all 8 images                                                                     |                                                                                                    |                                |                                   |                  |             |               |        |
|                           | Options       | set             |                     |                                                                                       |                                                                                                    |                                |                                   |                  |             |               |        |
| 🕤 Source Typ              | pes           |                 |                     |                                                                                       | The second second secon |                                |                                   |                  |             |               |        |
| All Results               |               |                 |                     | i Add to folder                                                                       |                                                                                                    |                                |                                   |                  |             |               |        |
| 🔲 Academic Jo             | urnals (77)   |                 |                     | DF Full Text (4.1MB)                                                                  |                                                                                                    |                                |                                   |                  |             |               |        |
| Reviews (3)               |               |                 |                     |                                                                                       |                                                                                                    |                                |                                   |                  |             |               |        |
| Update                    |               | 3.              |                     | Precursory small earthquake migrat                                                    | on patterns. 🔎                                                                                                    |                                |                                   |                  |             |               | *      |

# Кликом на лупу са стране можемо да погледамо сажетак одређеног рада

| New Search                                                                                                    | Subjects ~                                                                                                    | Publicatio                                                                                                    | ns 🗸 🕴 Images '                                                    | ∽∣ More ∽                                                                                                    |                                                                                                    |                                                                                                    | Sign In | 🧀 Folder | Preferences                         | Languages · | <ul> <li>New Features!</li> </ul> | Help 📤 |
|----------------------------------------------------------------------------------------------------|----------------------------------------------------------------------------------------------------|----------------------------------------------------------------------------------------------------|--------------------------------------------------------------------|----------------------------------------------------------------------------------------------------|----------------------------------------------------------------------------------------------------|----------------------------------------------------------------------------------------------------|---------|----------|-------------------------------------|-------------|-----------------------------------|--------|
| EBSCO                                                                                                    | Searching:<br>"Migration<br>AND 🗨 [<br>AND 💽 [<br>Basic Search                                                                            | Academic Se<br>patterns"                                                                                                    | earch Premier,                                                     | Show all C<br>in TI Titl<br>in Select<br>in Select<br>arch ! • S                                                                | Choose Databases<br>de   t a Field (optional)  t a Field (optional)                                                                                                    | Search Clear 😗                                                                                                    |         |          |                                     |             | KOBSO                             | N      |
| <ul> <li>80 Results</li> <li>Boolean/Phrase:<br/>TI "Migration part</li> <li>Full Text</li> <li>Scholarly (Per<br/>Journals</li> <li>Full Text</li> <li>References /</li> <li>Scholarly (Per<br/>Journals</li> <li>1973 Publica</li> <li>Scholarly (Per<br/>Journals</li> <li>1973 Publica</li> <li>Scholarly (Per<br/>Journals</li> <li>Academic Jo</li> <li>Reviews (3)</li> </ul> | s for<br>tterns"<br>eer Reviewed)<br>ir results<br>Available<br>eer Reviewed)<br>ation Date 2<br>Show M<br>Options<br>pes<br>purnals (77) | Weight of the set of the set o | ege: 1 2 3 4 5<br>1. Academic<br>Journal<br>2. Academic<br>Journal | Mole<br>Ecol<br>By: R<br>Issue<br>Datat<br>Con<br>By: B<br>M.; G<br>3 Cha<br>Subje<br>YELLO<br>Datat<br>Subje<br>YELLO<br>Datat | <ul> <li>PDF Full Text (4.1MB) Add</li> <li>Title: Contrasting expatterns in ba</li> <li>Authors: Battley, Phil F, W</li> <li>E, Piersma, Their</li> <li>C, Mulcahy, Dani</li> <li>Rob, Melville, Da</li> <li>Source: Journal of Avian</li> <li>Date: 2012</li> <li>Publication Type: Academic Journal</li> <li>Subjects: BAR-tailed godw</li> <li>ARTIFICIAL sate</li> <li>AUSTRALASIA;</li> <li>Abstract: Migrating birds to</li> <li>in the animal kir</li> <li>direct evidence to</li> <li>and associated s</li> <li>this technology,</li> <li>of two subspecies</li> <li>travelling betwee</li> <li>(subspecies bau</li> <li>menzbieri) and I</li> <li>Russia, respectitiong, usually nor</li> <li>coastal staging to</li> <li>Database: Academic Searce</li> </ul> | to folder  xtreme long-distance migration r-tailed godwits Limosa lapponica. //arnock, Nils, Tibbitts, T. Lee, Gill, Robert unis, Hassell, Chris J., Douglas, David iel M., Gartrell, Brett D., Schuckard, wid S., Riegen, Adrian C. Biology al //t; BIRDS Migration; BIRDS Breeding; ellites in biology; BIRDS Habitat; YELLOW Sea; ALASKA make the longest non-stop endurance flights ngdom. Satellite technology is now providing on the lengths and durations of these flights staging episodes for individual birds. Using we compared the migration performance es of bar-tailed godwit Limosa lapponica en non-breeding grounds in New Zealand ueri) and northwest Australia (subspecies breeding grounds in Alaska and eastern wely. Individuals of both subspecies made n-stop, flights from non-breeding grounds to grounds in the th Premier |         |          | / Save / Sha<br>and<br>Sep2012, Vol | re ▼        | elated Images                     |        |
| Update                                                                                                    |                                                                                                    |                                                                                                    | 3.                                                                 | Precur                                                                                                    | rsory small earthquake migration                                                                                                    | on patterns. 🔎                                                                                                    |         |          |                                     |             |                                   | ~      |

### Кликом на "full text" добијемо чланак у целини који можемо преузети

| Refine your results                   |                     |                                                                                                    |  |
|---------------------------------------|---------------------|----------------------------------------------------------------------------------------------------|--|
| ✓ Full Text                           | 2.                  | Contrasting extreme long-distance migration patterns in bar-tailed godwits Limosa lapponica. 🔎                                                                                                    |  |
| References Available                  |                     | By: Battley, Phil F.; Warnock, Nils; Tibbitts, T. Lee; Gill, Robert E.; Piersma, Theunis; Hassell, Chris J.; Douglas, David C.; Mulcahy, Daniel                                                                     |  |
| Scholarly (Peer Reviewed)<br>Journals | Academic<br>Journal | M.; Gartrell, Brett D.; Schuckard, Rob; Melville, David S.; Riegen, Adrian C. Journal of Avian Biology. Jan2012, Vol. 43 Issue 1, p21-32. 12p.<br>3 Charts, 4 Graphs, 1 Map. DOI: 10.1111/j.1600-048X.2011.05473.x. |  |
| 1973 Publication Date 2012            |                     | Subjects: BAR-tailed godwit; BIRDS <b>Migration</b> ; BIRDS Breeding; ARTIFICIAL satellites in biology; BIRDS Habitat; AUSTRALASIA;<br>YELLOW Sea; ALASKA                                                           |  |
| 00                                    |                     | Database: Academic Search Premier                                                                                                    |  |
| Update Show More »<br>Options set     |                     | Show all 8 images                                                                                                    |  |
| All Results                           |                     | 🚄 Add to folder                                                                                                    |  |
| Academic Journals (77)                |                     |                                                                                                    |  |
| Reviews (3)                           |                     |                                                                                                    |  |
| Update                                | 3.                  | Precursory small earthquake migration patterns. 🙈                                                                                                    |  |
| 🕑 Subject: Thesaurus Term             |                     | By: Wu, Yi-Hsuan; Chen, Chien-chih; Rundle, John B. Terra Nova. Dec2011, Vol. 23 Issue 6, p369-374. 6p. DOI:<br>10.1111/j.1365-3121.2011.01021.x.                                                                   |  |
| 🕑 Subject                             | Journal             | Subjects: EARTHQUAKES; SEISMIC prospecting; SURFACE fault ruptures; SEISMOLOGY; FAULT zones; SEISMOLOGICAL stations; STRAINS & stresses (Mechanics)                                                                 |  |
| • Publication                         |                     | Database : Academic Search Premier                                                                                                    |  |
| 🕑 Geography                           |                     | Show all 6 images                                                                                                    |  |
| • NAICS/Industry                      |                     |                                                                                                    |  |
| 🕤 Database                            |                     | hannann 👬                                                                                                    |  |
| All Databases                         |                     | 🧀 Add to folder                                                                                                    |  |
| Academic Search Premier (66)          |                     | The PDF Full Text (544KB)                                                                                                    |  |
| Business Source Premier (14)          |                     |                                                                                                    |  |
| Update                                | 4                   | DNA Electrophoretic Migration Patterns Change after Exposure of Jurkat Cells to a Single Intense                                                                                                    |  |
|                                       |                     | Nanosecond Electric Pulse. 🔏                                                                                                    |  |
|                                       | Academic<br>Journal | By: Romeo, Stefania; Zeni, Luigi; Sarti, Maurizio; Sannino, Anna; Scarfí, Maria Rosaria; Vernier, P. Thomas; Zeni, Olga. PLoS ONE. 2011,<br>Vol. 6 Issue 12. p1-7. 7p. DOI: 10.1371/journal.pone.0028419.           |  |
|                                       |                     | Subjects: CELL nuclei: NUCLEIC acids: DEOXYRIBOSE: DNA: ELECTROMAGNETIC fields: CANCER Treatment                                                                                                    |  |

### Иконица за преузимање или

#### штампање

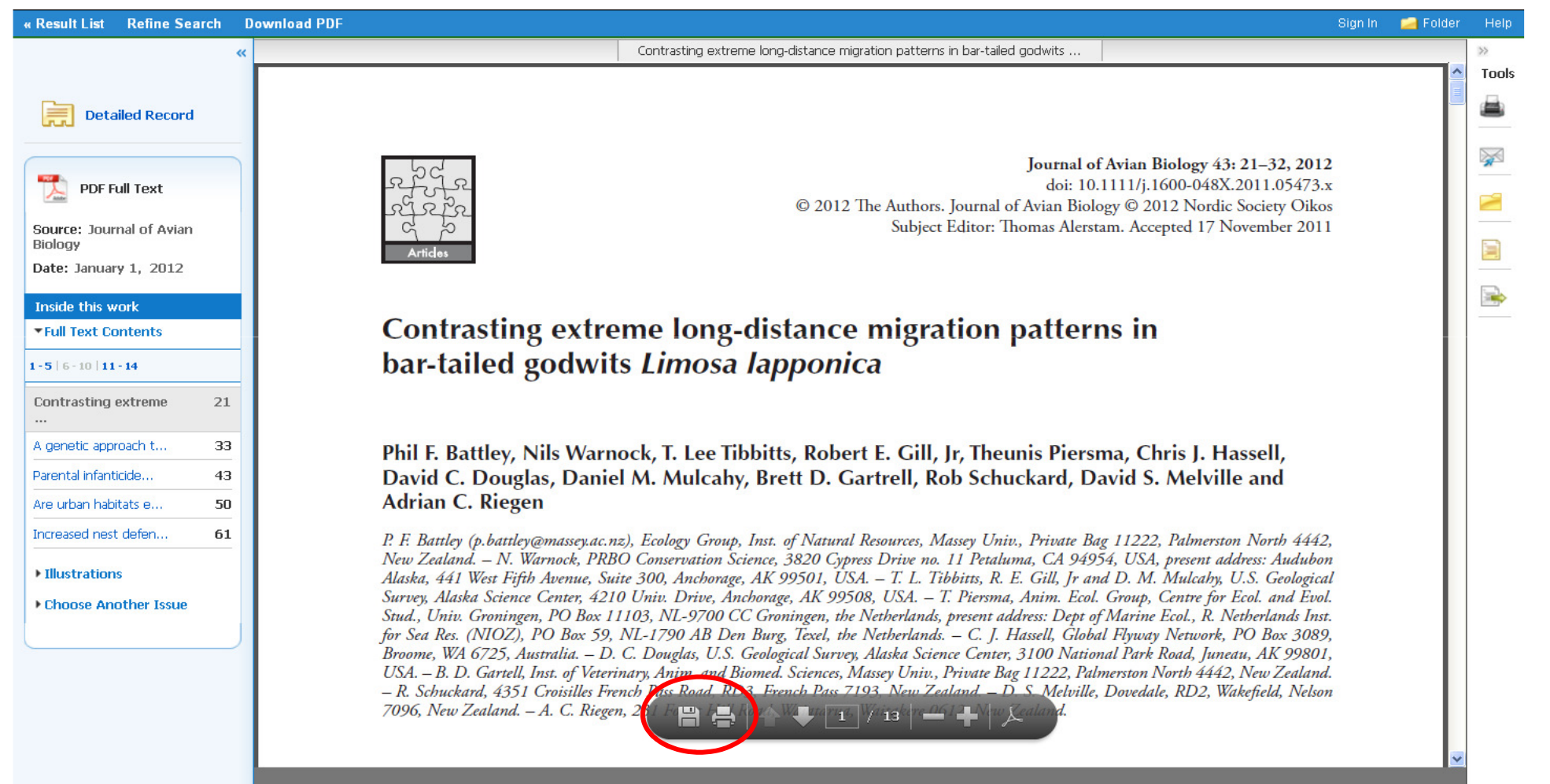

#### Уколико желимо да преузмемо више текстова одједном, изаберемо их кликом на "add to folder"

|                                            |                                  | PDF Full Text (178KB)                                                                                                    | <u>-</u>                           |
|--------------------------------------------|----------------------------------|----------------------------------------------------------------------------------------------------|------------------------------------|
|                                            |                                  |                                                                                                    |                                    |
|                                            | 8.                               | Evaluating spawning <b>migration patterns</b> and predicting spawning success of shovelnose sturgeon in the                                                                                                    |                                    |
|                                            | Asadomis                         | LOWER MISSOURT RIVER. 🔎                                                                                                    |                                    |
|                                            | Journal                          | Ichthyology. Apr2011, Vol. 27 Issue 2, p301-308. 8p. 5 Graphs, 1 Map. DOI: 10.1111/j.1439-0426.2010.01663.x.                                                                                                    |                                    |
|                                            |                                  | Subjects: SHOVELNOSE sturgeon; STURGEONS; REPRODUCTION; FISHES <b>Migration</b> ; RESEARCH; MIGRATORY fishes; SPAWNING;<br>MISSOURI River                                                                                                    |                                    |
|                                            |                                  | Database: Academic Search Premier                                                                                                    |                                    |
|                                            |                                  | Show all 6 images Map Graph Graph Graph                                                                                                    |                                    |
|                                            |                                  | Remove from folder                                                                                                    |                                    |
|                                            |                                  | DF Full Text (708KB)                                                                                                    |                                    |
|                                            |                                  |                                                                                                    |                                    |
|                                            | 9.                               | A model-driven approach to quantify <b>migration patterns</b> : individual, regional and yearly differences. 🚝                                                                                                    |                                    |
|                                            | Academic                         | Journal of Animal Ecology. Mar2011, Vol. 80 Issue 2, p466-476. 11p. DOI: 10.1111/j.1365-2656.2010.01776.x.                                                                                                    |                                    |
|                                            | Journal                          | Subjects: ANIMAL <b>migration</b> ; ANIMAL species; NONLINEAR models (Statistics); GLOBAL Positioning System; SPATIAL ecology; HABITAT<br>(Ecology); ANIMAL behavior                                                                                      |                                    |
|                                            |                                  | Database: Academic Search Premier                                                                                                    |                                    |
|                                            |                                  | Show all 6 images                                                                                                    |                                    |
|                                            |                                  | Graph Map Graph Chart                                                                                                    |                                    |
|                                            |                                  | PD To print, e-mail, or save multiple items                                                                                                    |                                    |
|                                            |                                  |                                                                                                    |                                    |
|                                            | 10.                              | Travelling careers: overseas <b>migration patterns</b> in the professional lives of women attending Girton and                                                                                                    |                                    |
|                                            | Acadomia                         | Newnham before 1939. 🚝                                                                                                    |                                    |
|                                            | Journal                          | Graphs. DOI: 10.1080/0046760X.2010.518163.                                                                                                    |                                    |
|                                            |                                  | Subjects: HIGHER education; HISTORY; WOMEN Education (Higher); WOMEN Education; INTERNATIONALISM; CAMBRIDGE (England);<br>ENGLAND; GREAT Britain; GIRTON College (University of Cambridge); NEWNHAM College (Cambridge, England); UNIVERSITY of Cambridge |                                    |
|                                            |                                  | Database: Academic Search Premier                                                                                                    |                                    |
| web.ebscohost.com/ebost/resultsadvanced?si | ı<br>d=c412d34d-8bf6-4e45-b3bd-1 | b96eefe696e@sessionmar158vid=38hid=158bnuerv=TI+("Mi_atterns")8bdata=3mRiPWFwaCZkY11idWamZGI9Y211ZGDmY2xnMD1GVCZibHYwPVkmY2xnMT15Vi2ibHYxPV                                                                                                    | mdHlwZT0xJpNpdGU9ZWhyc3OtbGl2ZO==# |

#### У горњем десном углу ће нам се приказати фолдер са изабраним документима; кликнемо на "folder view"

| New Search                                                                                                    | Subjects 🗸                                                                        | Public              | ations 🗸              | Images 🗸            | More ~                                                                                                    |                                                                                                    | Sign In                                                                                         | 📥 Folder                                                                     | Preferences                                                                           | Languages 🗸                                                           | New Features!                                                                      | Help 🔷 |
|----------------------------------------------------------------------------------------------------|-----------------------------------------------------------------------------------|---------------------|-----------------------|---------------------|----------------------------------------------------------------------------------------------------|----------------------------------------------------------------------------------------------------|-------------------------------------------------------------------------------------------------|------------------------------------------------------------------------------|---------------------------------------------------------------------------------------|-----------------------------------------------------------------------|------------------------------------------------------------------------------------|--------|
| BSCO                                                                                                    | Searching: A<br>"Migration<br>AND V<br>Basic Search                               | Academic<br>pattern | s"<br>S"<br>ed Search | Premier, Sho        | v all Choose Databases<br>in ∏ Title ♥<br>in Select a Field (optional) ♥<br>in Select a Field (optional) ♥<br>Search History                                                                                                    | Search Clear                                                                                                    | 3                                                                                               |                                                                              |                                                                                       |                                                                       | (OBSO)                                                                             | N      |
|                                                                                                    |                                                                                   | ~                   | Page: 1               | 2345+               |                                                                                                    | Relevance 🗡                                                                                                    | Page Options                                                                                    | s 🎽 Alert                                                                    | / Save / Share                                                                        | ~ »                                                                   |                                                                                    |        |
| 80 Results         Boolean/Phrase:         TI "Migration path         Limiters         Full Text         Scholarly (Pe Journals                                                                                      | for<br>terns"<br>eer Reviewed)                                                    |                     | 1.                    | Academic<br>Journal | Molecular Detection of Hematozoa In<br>Patterns and Ecological Conditions a<br>By: Ramey, Andrew M.; Ely, Craig R.; Schmutz, Joe<br>ONE. Sep2012, Vol. 7 Issue 9, Special section p1-1<br>Database: Academic Search Premier<br>Add to folder<br>PDF Full Text (728KB)                                                                                                    | fections in Tundra S<br>at Breeding Ground<br>el A.; Pearce, John M.; Hea<br>2. 12p. DOI: 10.1371/jour                                     | Swans Rela<br>ls. 2<br>ard, Darryl J.; v<br>rnal.pone.0045                                      | ative to №<br>leitia, Reiner /<br>1789.                                      | <b>figration</b><br>Albert. PLoS                                                      | Folder I<br>S A mo<br>S Evalu-<br>migr<br>Go to: F<br>Relate<br>image | has items<br>odel-driven appro-<br>uating spawning<br>a<br>older View<br>ed Images | ach t  |
| <ul> <li>Refine your</li> <li>Full Text</li> <li>References Ar</li> <li>Scholarly (Pee<br/>Journals</li> <li>1973 Publica</li> <li>Update</li> <li>Source Typ</li> <li>All Results</li> <li>Academic Jour</li> </ul> | r results<br>vailable<br>er Reviewed)<br>ation Date 2<br>Show M<br>Options<br>Des | 012<br>ore »<br>set | 2.                    | Academic<br>Journal | Contrasting extreme long-distance m<br>lapponica.<br>By: Battley, Phil F.; Warnock, Nils; Tibbitts, T. Lee; C<br>Mulcahy, Daniel M.; Gartrell, Brett D.; Schuckard, R<br>Jan2012, Vol. 43 Issue 1, p21-32. 12p. 3 Charts, 4<br>Subjects: BAR-tailed godwit; BIRDS Migration; I<br>AUSTRALASIA; YELLOW Sea; ALASKA<br>Database: Academic Search Premier<br>Show all 8 images<br>Chart Graph Graph Chart<br>Add to folder | igration patterns<br>ill, Robert E.; Piersma, The<br>ob; Melville, David S.; Rieg<br>, Graphs, 1 Map. DOI: 10.1<br>BIRDS Breeding; ARTIFIG | s in bar-tail<br>eunis; Hassell, C<br>jen, Adrian C. J<br>1111/j. 1600-04<br>CIAL satellites ir | led godw<br>Chris J.; Doug<br>ournal of Avi<br>48X.2011.05<br>h biology; BII | <mark>its Limosa</mark><br>glas, David C.;<br>ian Biology.<br>;473.x.<br>RDS Habitat; |                                                                       |                                                                                    | 2      |

## Обележимо фајлове које желимо; можемо да их пошаљемо путем електронске поште

| * ticles (2)                                                                                                    | Articles<br>1-2 of 2 Page: 1 Name Sort * Page Options *                                                                                                    | »            |
|----------------------------------------------------------------------------------------------------|----------------------------------------------------------------------------------------------------|--------------|
| ges (0)<br>os (0)                                                                                                    | Select / deselect all Delete Items                                                                                                    | E-mail       |
| Ipanies (0)<br>es (0)<br>obs (0)<br>oBooks (0)<br>es (0)<br>er Content Sources (0)<br>istent Links to Searches (0)<br>ed Searches (0)<br>ch Alerts (0)<br>nal Alerts (0)<br>Pages (0) | <ul> <li>I. A model-driven approach to quantify migration patterns: individual, regional and yearly differences. S</li> <li>By: Bunnefeld, Nils; Börger, Luca; van Moorter, Bram; Rolandsen, Christer M.; Dettki, Holger; Solberg, Erling Johan; Ericsson, Göran. Journal of Animal Ecology. Mar2011, Vol. 80 Issue 2, p466-476. 11p. DOI: 10.1111/j.1365-2656.2010.01776.x.</li> <li>Subjects:</li> <li>ANIMAL migration; ANIMAL species; NONLINEAR models (Statistics); GLOBAL Positioning System; SPATIAL ecology; HABITAT (Ecology); ANIMAL behavior</li> <li>Database:</li> <li>Academic Search Premier</li> <li>Show all 6 images</li> <li>Graph Map Graph Chart</li> <li>PDF Full Text (560KB)</li> </ul> | Save as File |
|                                                                                                    | <ul> <li>2. Evaluating spawning migration patterns and predicting spawning success of shovelnose sturgeon in the Lower Missouri River.</li> <li>By: Wildhaber, M. L.; Holan, S. H.; Davis, G. M.; Gladish, D. W.; DeLonay, A. J.; Papoulias, D. M.; Sommerhauser, D. K. Journal of Applied Ichthyology. Apr2011, Vol. 27 Issue 2, p301-308. Bp. 5 Graphs, 1 Map. DOI: 10.1111/j.1439-0426.2010.01663.x.</li> <li>Subjects:</li> <li>SHOVELNOSE sturgeon; STURGEONS; REPRODUCTION; FISHES Migration; RESEARCH; MIGRATORY fishes; SPAWNING; MISSOURI River</li> <li>Database:</li> <li>Academic Search Premier</li> <li>Show all 6 images</li> </ul>                                                               |              |

#### Можемо да пошаљемо текстове на своју мејл адресу; пуни текст ћемо добити као одвојени документ; можемо да изаберемо библиографски стил цитирања

| New Search 🕴 Subjects 🗸 🕴 P     | ublications ->   Images ->   More ->                                                                                                    |                                                                                        | Sign In      | 🚑 Folder           | Preferences | Languages 🗸 | New Features! | Help   |
|---------------------------------|----------------------------------------------------------------------------------------------------|----------------------------------------------------------------------------------------|--------------|--------------------|-------------|-------------|---------------|--------|
| E-mail N<br>Back                | Manager                                                                                                    |                                                                                        |              |                    |             |             | KOBSON        | A<br>A |
| Articles                        |                                                                                                    |                                                                                        |              |                    |             |             |               |        |
| Number of items to be e-mailed: | 2                                                                                                    |                                                                                        |              |                    |             |             |               |        |
| E-mail from:<br>E-mail to:      | ephost@epnet.com                                                                                                    | Include when sending: PDF as separate attachment ( Standard Field Format               | (when availa | able) <del>(</del> |             |             |               |        |
| Subject:<br>Comments:           |                                                                                                    | Citation Format  Citation Format  AMA (American Medical Assoc  Customized Field Format | t 💌<br>:.) 💌 | <──                |             |             |               |        |
| Format:                         | <ul> <li>Rich Text</li> <li>Plain Text</li> <li>Remove these items from folder after e-mailing</li> <li>For information on e-mailing Linked Full Text, see online help. For information on using Citation Formats, see online citation help</li> </ul> | Send                                                                                   |              |                    |             |             |               |        |
|                                 |                                                                                                    |                                                                                        |              |                    |             |             |               |        |